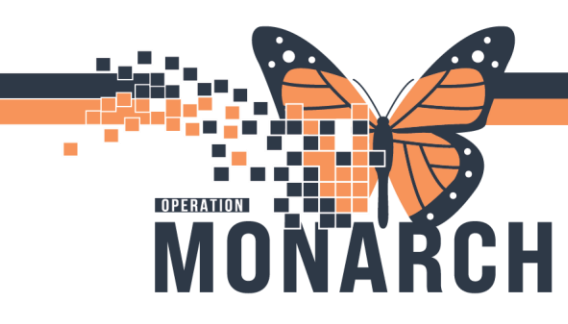

#### LABOUR AND DELIVERY NURSE & CLERK

- 1) Login into millennium
- 2) Quick Admit (by nurse if patient has symptoms that can't wait OR by clerk if patient stable)
  - a) Refer to Quick Admit Tip Sheet
- 3) Turn EFM monitor on and log into Fetal Link
- 4) Associate devices
- 5) Identify Reason for monitoring in fetal link
- 6) Navigate to tracking board and select applicable patient and review and update pregnancy history as needed (Adding Pregnancy step may be already completed by Ward Clerk if Patient already has existing encounter)
  - a) If the patient's chart does not have an active pregnancy open, many workflow tabs (including **Triage/Ante/Labour** tabs) will be blank and you will be prompted to **Add a pregnancy**
- 7) Complete Infectious Disease Risk Screening (IDRS)

| eK<br>allabla:-                                                                                                    |           | MRN:11053958<br>DOB:07//Aug/1995<br>Isolation::No Data Available:-                                                            | 4<br>4<br>4                             | Hergies: Allergies Not Recorder<br>get29 years<br>Jarts:No Alarts Documented |                          | Attending Dato<br>Dose Wtx No D<br>Outpatient In a | n, Elise Marie, MSc. FRCS<br>ata Analiahies<br>Bed FIR: 22-003740 (Viait | iC L<br>F<br>: Dt: 2024-Aug-01 14: | ecSC LDOP; OPWRI<br>ICN:<br>21:37] Vielt Reason:                                | 7, 4<br>DBS assessment         |                                      |
|----------------------------------------------------------------------------------------------------|-----------|----------------------------------------------------------------------------------------------------|-----------------------------------------|------------------------------------------------------------------------------|--------------------------|----------------------------------------------------|--------------------------------------------------------------------------|------------------------------------|---------------------------------------------------------------------------------|--------------------------------|--------------------------------------|
| <li> - 👘 Warna</li>                                                                                                    | erit Hasi | th View                                                                                                    |                                         |                                                                              |                          |                                                    |                                                                          |                                    | 201                                                                             | idaan 🖶 bi                     | e Green                              |
| 8) m - m m - 1 <b>% % (</b> ,                                                                                                    | 100%      | <u>·</u> • • 4                                                                                                    |                                         |                                                                              |                          |                                                    |                                                                          |                                    |                                                                                 |                                |                                      |
| Tringe/Varie/Labour                                                                                                    | ×         | Rampon X Roty                                                                                                    | × nutre                                 | Rand Law Critelither D                                                       | C Destange               | × +                                                |                                                                          |                                    |                                                                                 | A No Service                   | 99/3                                 |
|                                                                                                    |           | A historical pregnancy could not b                                                                                            | re added for this patient.              | If this is an error, contact the h                                           | nako deak ati waar sila. |                                                    |                                                                          |                                    |                                                                                 |                                |                                      |
| O Add Preparacy                                                                                                    | ~         |                                                                                                    |                                         |                                                                              |                          |                                                    |                                                                          |                                    |                                                                                 |                                |                                      |
| Preparacy Ostabley                                                                                                    |           |                                                                                                    |                                         |                                                                              |                          |                                                    |                                                                          |                                    |                                                                                 |                                |                                      |
| Description of Library                                                                                                    |           |                                                                                                    |                                         |                                                                              |                          |                                                    |                                                                          |                                    |                                                                                 |                                |                                      |
| COMPANY HARRY                                                                                                    |           |                                                                                                    |                                         |                                                                              |                          |                                                    |                                                                          |                                    |                                                                                 |                                |                                      |
| Chief Complaint                                                                                                    |           | enter chief conslant                                                                                                    |                                         |                                                                              |                          |                                                    |                                                                          |                                    |                                                                                 |                                |                                      |
| Chall Compoint<br>Hoog/Admission                                                                                                    |           | Enter their tomatant                                                                                                    |                                         |                                                                              |                          |                                                    |                                                                          |                                    |                                                                                 |                                |                                      |
| Charl Complaint<br>Incom/Admission<br>Decumentation (it)                                                                                                    | l         | eter their constant<br>Triage/Admission Documentat                                                                            | ion (0)                                 |                                                                              |                          |                                                    |                                                                          |                                    |                                                                                 | + <u>v</u> :                   | vinciael VML 📀                       |
| Chief Complaint<br>Incos/Admission<br>Deciminations (c)<br>Results Fundame<br>New Order Isolay                                                                                                    | l         | enter thef constant<br>Triage/Admission Documentat                                                                            | ion (0)                                 |                                                                              |                          |                                                    |                                                                          |                                    | 03 Fadinat Hiras                                                                | + ~ :                          | vincitati VINI. 🗇                    |
| English (Mathing<br>Chief Complaint<br>Incode/admission<br>Documentations (n)<br>Results Function<br>New Order Steller<br>Programmy Role Funders                                                                                                    |           | enter thef constant<br>Triage/Admission Documental<br>Its Result Found                                                        | ion (0)                                 |                                                                              |                          |                                                    |                                                                          |                                    | 03 Fatient Hirst                                                                | + v s                          | whiched Wall                         |
| Chief Compliant<br>Interformation<br>Decompliantesion<br>Decompositions (n)<br>Recolds Function<br>New Order Entry<br>Programoy Rok Function<br>100                                                                                                    |           | enter theil constant<br>Trilege/Admission Documental<br>Ins Results Found<br>Results Timeline                                 | ion (0)                                 |                                                                              |                          |                                                    |                                                                          |                                    | 03 Fatisst Hirst<br>Drivelicus Disea<br>Screening                               | + :<br>"<br>••13k              | elected Vall. 📀                      |
| Hard Complainty<br>Chief Complainty<br>Incodedimension<br>Documentations (II)<br>Results Introduce<br>New Online Entity<br>Programcy Rok Factors<br>100<br>Haloma                                                                                                    |           | Inter the Constant<br>Triage/Admission Documental<br>As Results Found<br>Results Timeline                                     | ion (0)                                 |                                                                              |                          |                                                    |                                                                          |                                    | OR Fativat Hasa<br>Drivelicus Deve<br>Screwning<br>OR Triage                    | + v s                          | elected Veli. 📀                      |
| Englished (MBBE)<br>Chief Complete<br>Intochalineson<br>Decommittee (t)<br>Resids Finishe<br>New Orld Software<br>200<br>Halama<br>Care Tuan                                                                                                    |           | Inter the Constant<br>Triage/Admission Documental<br>Results Timeline<br>Onet Drice R0V'98, 3222 Extended                     | ion (0)<br>Des Debc <b>AUG 14, 2024</b> |                                                                              |                          |                                                    |                                                                          | Vall Types: • Out                  | 08 Fativat Misso<br>Erinciaus Deve<br>Screwning<br>03 Triege<br>08 System: Ass  | + v :                          | elected Vers. 🤣<br>Co<br>Triage + CD |
| Incorport (1988)<br>The Company (1988)<br>Incorport<br>Incorporta<br>Incorport<br>Incorport<br>Incorport<br>Incorport<br>Incor |           | Enter the franciscon<br>Triage/Admission Documental<br>As Seath Facet<br>Results Timeline<br>Onei Dale 100/03, 2022 Daniel 31 | tion (0)<br>Due Drive AUG 14, 2024      |                                                                              |                          |                                                    |                                                                          | Vall Types: • Out                  | OR Fature Hero<br>Directions Direct<br>Screening<br>OS Triage<br>OS Systems Ass | + V s<br>N<br>within<br>commit | electer Val. ?<br>?<br>Triage + CD   |

8) Complete all applicable fields on IDRS and select Green Check Mark upon completion

| formed on: 15/54     | np/2024 + v 10:08 + EDT                                                                                                    |                                                                                                    |                                                 |                              | By: Magcalas, Angel                                                                                                    |
|----------------------|----------------------------------------------------------------------------------------------------|----------------------------------------------------------------------------------------------------|-------------------------------------------------|------------------------------|----------------------------------------------------------------------------------------------------|
| ections Disease Scie | Infectious Disease Risk Screening                                                                                                    | ng (IDRS)                                                                                                    |                                                 |                              |                                                                                                    |
|                      | Is the patient able to provide answers to the ID                                                                                                    | 157                                                                                                    | 0                                               | C Na                         |                                                                                                    |
|                      | IDRS Travel Risk                                                                                                    |                                                                                                    |                                                 |                              | and the                                                                                                    |
|                      | Have you travelled outside of Canada in the last                                                                                                    | t 21 døys?                                                                                                    | C Yes                                           | C No                         | If no country specified no action required.                                                                                                    |
|                      | If yes, where?                                                                                                    |                                                                                                    |                                                 |                              | If on High Alert Lat, place patient in                                                                                                    |
|                      |                                                                                                    |                                                                                                    |                                                 |                              | corresponding precaution and contact IPAC<br>immediately                                                                                                    |
|                      | IDRS ARI Risk<br>Do you have any of the following new/worsenin                                                                                                    | g symptoms?                                                                                                    |                                                 |                              | consponding precaution and contact IPAC<br>immediately<br>If Dearthea, Contact Precautions                                                                                                    |
|                      | IDES ART Risk Bo you have any of the following new/worsenine I no I no I no I no I no I no I no I no                                                                  | g symptoms?<br>Heathcha/Nedi-Pain<br>Rah (tig, shripts, chickes po<br>Storbers of Emoth/Orlically B<br>Verifyg                                                                                                    | al<br>seating but eq                            | laived by other spectrum)    | convepting preduction and contact PAC<br>module/<br>If Durrhea, Contact Preductions<br>Durrhes<br>If any of the followake, Despirat/Conta<br>Preductions<br>Coupt, / Ferrit/Ohd / Hespirat/Contan<br>/ Staff (e.g. preduction). Startow                                                                                                    |
|                      | TIRES ARE/ARE bick                                                                                                    | g symptoms?<br>Heatiche/Next-Pan<br>Rahing, shegte, cheden po<br>Storter, of Brahi/Officialy B<br>Vording                                                                                                    | al<br>suffing just eq                           | lained by office (projected) | comparing prodution and carbot PAC<br>mendative<br>II Dearthea, Contact Precaritions<br>Darins<br>Tars of the following, Despite/Conta<br>Precarities<br>Coupt / Feer(Chita / Hesical/Net/A, Feer/<br>Rain (c.g. shrops, chicks pau) / Deather<br>of Instructional Journal of Instruc-<br>tional Device (Instruction) / Subtract<br>Instructions/ Versing                                                                                                    |
|                      | IISE ALI sisk Do you have any of the following new/worsenin Do you have any of the following new/worsenin Do you have a set of the following new / worsening Free/Odi | g symptoms?<br>  Hadinto-Nucl.Par.<br>  Hadinto-Nucl.Par.<br>  Hadinto-State of Hamiltonia (<br>  Hamiltonia (<br>Hamiltonia (<br>Hamiltonia | ol<br>Instituing (not not<br>C: Vess<br>C: Vess | Genel by offer graptions)    | comparing produits and called PA<br>emolitical<br>II Durrhos, Costact Precaritors<br>Durins<br>II and the following, Drephet/Costa<br>Precordinations<br>Cash (- a shopper, check public<br>of Breet, Check public precarity). During<br>II have been precarity to pre-<br>to the cash precarity of the instance<br>of the check precarity of the instance<br>of the check precarity of the instance<br>of the instance precarity of the instance precarity of the instance<br>of the instance precarity of the instance precarity of the instance precarity of the instance precarity of the instance precarity of the instance precarity of the instance precarity of the instance precarity of the ins |

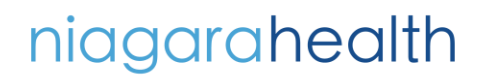

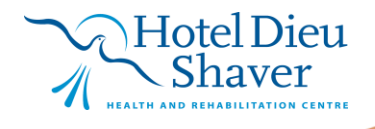

1

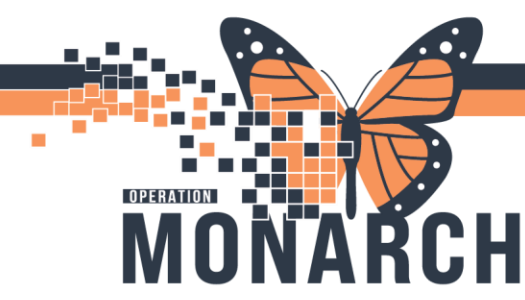

9) Navigate to Interactive View and I&O select **OB Triage** band and then select **OB Subjective Data** and navigate applicable fields

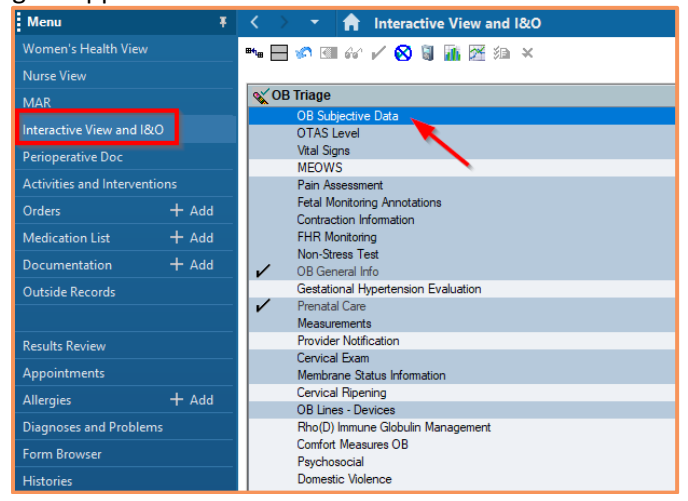

10) Navigate to Interactive View and I&O select OTAS Triage to assign OTAS Level

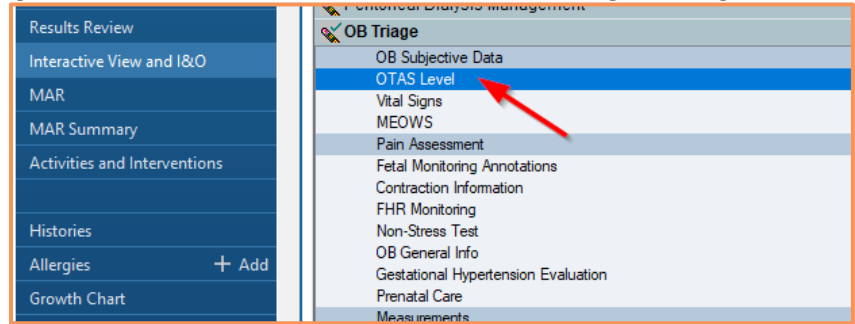

- 11) Annotate on fetal tracings as appropriate on Fetalink (Refer to Fetal Link Tip Sheets)
- 12) Document Height and Weight in Measurement section in iView

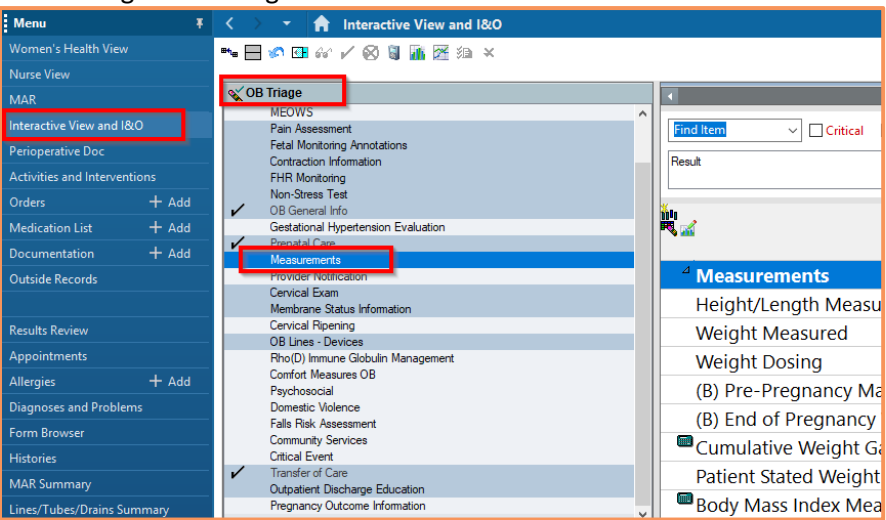

niagarahealth

#### Hotel Dieu Shaver

2

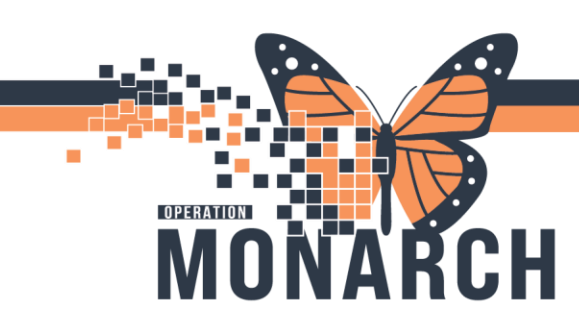

13) Place the OB Outpatient Medical directive power plan

- a) Navigate to Orders in the table of contents, select + Add
- b) In the **Search** field type in OB Medical Directive and select the appropriate directive corresponding to your care

| SYSTEMILST, TETALINK 8                                            |                                                            |                                             |                                                                                  |                                                                                                    |
|-------------------------------------------------------------------|------------------------------------------------------------|---------------------------------------------|----------------------------------------------------------------------------------|----------------------------------------------------------------------------------------------------|
| SYSTEMTEST, FETALI<br>Admin Ses:Female<br>'Code Status:«No Data A | NK MRN:11653<br>DOB:07/Au<br>wailable> Isolation: <        | 068<br>g/1985<br>No Data Available×         | Allergies: Allergies Nat Recorded<br>Age:29 years<br>Alerts:No Alerts Documented | Attending:Daiton, Elise Marie, MSC, FRCSC<br>Dome Wits:No Deta Availableo<br>Outpatient in a Bed FIN: 22-003740 [Visit Dt: 2024 Av |
| Manu 🕴                                                            | < > - 🏫 Ordes                                              |                                             |                                                                                  |                                                                                                    |
| Proceibo Vice 🔷                                                   | Add ↓ 2 <sup>o</sup> Document Medication by He – Record    | Tation 1 A Check Interactions               |                                                                                  |                                                                                                    |
| Name View                                                         |                                                            |                                             |                                                                                  |                                                                                                    |
| Outputient View                                                   | Orders Medication List Document In Plan                    | 📔 SVSTEMTEST, FETALINE - Add Order          |                                                                                  |                                                                                                    |
| Women's Health Wew                                                |                                                            | SYSTEMTEST, FETALINK                        | MRN:11053068 Allergies: Allergies Not Rec<br>DD9:17/Aug/1925 Aug/20 ward         | Attending:Delton, Elise Mar Loc:SC LDOP; OPWR97; A<br>Dece Wit-chie Date Augustal, UCM:                                            |
| The opict View (Rehabilitation)                                   | -Orden for Sension                                         | *Code Statum No Data Ava.                   | Isolation: «No Data Availabl Alerta:No Alerta Documenti                          | ed Outpatient in a Bed FIN: 22-003740 [Visit Dt: 2024-Aug-01                                                                       |
| Allied and Mental Health Summary                                  | Plans                                                      | Discusso & Publicus                         |                                                                                  |                                                                                                    |
| Perioperative View                                                | Cocument in Plan                                           |                                             | Securit ob medical directive 🔍 🗛                                                 | varced0stane v Type: 🚯 Pipeler v                                                                                                   |
| Inpatient View                                                    | - Suggested Ptens (0)<br>(Orders                           | Citignesis (Protien) being Addressed the Vi | 20 Medical Directive 210 130 00                                                  | Management of Suspected Hypertensive Disorder of Freghancy                                                                         |
| Pharmacist Workflow                                               | Admission/Transfer/Discharge                               | 🕈 Add 🎬 Dervert Display:                    | Addres                                                                           | Obstetnical Outpatient Assessment Surveillance and Admission                                                                       |
|                                                                   | E Articipa                                                 | Annotated Osplay                            | Code Tinter to Search                                                            |                                                                                                    |
| Orders + Add                                                      | Vital Signs/Monitoring                                     | _                                           |                                                                                  |                                                                                                    |
| Medication List + Add                                             | Patient Care                                               |                                             |                                                                                  | N N                                                                                                    |
| Documentation                                                     | Mental Health and Addictions     If V Solutions/Infections | C                                           | 1                                                                                |                                                                                                    |
| Notes + Add                                                       | Medications                                                | - Exclass                                   |                                                                                  |                                                                                                    |
| Form Browser                                                      | Laboratory                                                 | A AND TO THE R. L.                          | Character Buildings                                                              |                                                                                                    |
| Diagnoses and Problems                                            | Discriptic Imaging                                         | T PAR - LEWER DO N                          |                                                                                  |                                                                                                    |
| Results Review                                                    | Cardiousseular                                             | Sipley All                                  | *                                                                                |                                                                                                    |
| Interactive View and IB.0                                         | Other Investigations                                       | Amotated Display + Name                     | of Phoblem                                                                       |                                                                                                    |
| MAR                                                               | Provider Consults                                          | Di Presnant Presn                           |                                                                                  |                                                                                                    |
| MAR Summary                                                       | EInterprofessional Consults                                | 4                                           | > c                                                                              | , , , , , , , , , , , , , , , , , , , ,                                                                                            |
| Activities and interventions                                      | Patient Education                                          |                                             |                                                                                  | SYSTEMTEST, FETALINE - 11053068                                                                                                    |
|                                                                   | ED Charges                                                 |                                             |                                                                                  |                                                                                                    |
|                                                                   |                                                            |                                             |                                                                                  |                                                                                                    |

- 14) Ordering Physician window will open after selecting appropriate Medical Directive
  - a) Fill out Ordering Physician Name, Communication Type of Medical Directive

| P Ordering Physician X                                                                                                    |
|----------------------------------------------------------------------------------------------------|
| <ul> <li>Order</li> <li>Proposal</li> </ul>                                                                                                  |
| OB Medical Directive 710 130 005 Management of Susp<br>*Physician name                                                                       |
|                                                                                                    |
| *Order Date/ lime<br>16/Sep/2024<br>* V 1024<br>EDT<br>*Communication type                                                                   |
| Phone with Read Back (Cosign)<br>Verbal with Read Back (Cosign)<br>Written<br>Clinical Intervention<br>Initiate Plan<br>Devention Reak Enter |
| Medical Directive                                                                                                    |
| IPAC Isolation Order                                                                                                    |
|                                                                                                    |
| OK Cancel                                                                                                    |

15) <u>Upon review De- Select</u> "Discharge Patient - T;N, Home. For scheduled NSTs that are classified as NORMAL, the patient may have the monitor removed and discharged home from triage or fast track and the MRP will review the NST before the end of their on-call shift (or within 24 hours if MRP is GP or RM)" as this is not applicable for Triage Patients, only booked NSTs

niagarahealth

Hotel Dieu

3

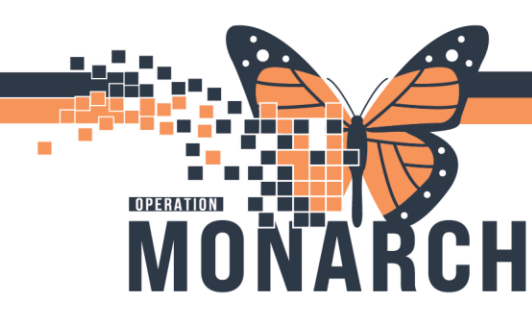

#### 16) Notify OB

- 17) Provider presents to bedside
  - a) Determine need for intervention eg labs, meds, DI
  - b) Decision for admission, re-assessment or discharge
- 18) Document appropriate findings in iView as directed above
- 19) If decision to discharge in triage:
  - a) Complete all fetal monitoring documentation
  - b) Dissociate patient from Fetal monitor
  - c) ONCE FETAL TRACING DOCUMENTATION IS COMPLETE YOU MUST BE 100%
  - d) Finalize fetal tracing done in Fetal Link (THIS CAN NOT BE UNDONE)
  - e) Finalize fetal tracing done in Fetal Link
  - f) Nurse to access **Nurse Review (NR)** column on the tracking board to verify Discharge order by OB
  - g) Ensure patient chart ready for discharge navigate to iView and complete the **Outpatient Discharge Education** section

| MAR                                               | OB Triage                                                            | <                                            |
|---------------------------------------------------|----------------------------------------------------------------------|----------------------------------------------|
| nteractive View and I&O                           | Pain Assessment     Fetal Monitoring Apportations                    | Find Item  Critical High Low Abnormal Unauth |
| Perioperative Doc<br>Activities and Interventions | Contraction Information<br>Contraction Information<br>FHR Monitoring | Result Comments Flag Date                    |
| Orders + Add                                      | Non-Stress Test OB General Info Gedetional Hometension Evaluation    |                                              |
| Documentation + Add                               | Prenatal Care     Measurements                                       | 15:03                                        |
| Outside Records                                   | Provider Notification                                                | <sup>4</sup> Outpatient Discharge Education  |
|                                                   | Membrane Status Information                                          | Fetal Movement Health Teaching               |
| Results Review                                    | Cervical Ripening<br>OB Lines - Devices                              | Follow up Care                               |
| Appointments .                                    | Rho(D) Immune Globulin Management                                    | When to Return to Hospital                   |
| Allergies + Add                                   | Psychosocial                                                         | Plan of Care                                 |
| Diagnoses and Problems                            | Domestic Violence                                                    | Verbal Health Teaching Given                 |
| Form Browser                                      | Falls Risk Assessment<br>Community Services                          |                                              |
| Histories                                         | Critical Event                                                       | Cervidil Patient Handout Given               |
| MAR Summary                                       | Transfer of Care     Outpatient Discharge Education                  | Rhogam Information Pamphlet Given            |
| Lines/Tubes/Drains Summary                        | Pregnancy Outcome Information                                        | Prescriptions Given                          |

# niagarahealth

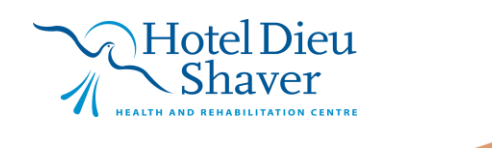

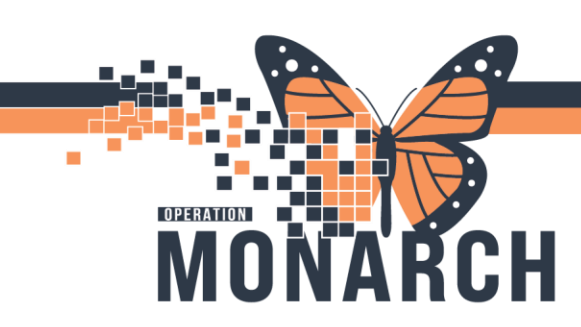

h) Access discharge workflow mPage and navigate to **Discharge Documentation** and review discharge education and complete **Nursing Discharge Summary powerform** 

| Menu Ŧ                       | < 🕤 🔹 🔒 Women's He              | alth View                                     |                                  |                                                                                                    | 💱 Fullsonen 🛛 🗎 🖄                       |
|------------------------------|---------------------------------|-----------------------------------------------|----------------------------------|----------------------------------------------------------------------------------------------------|-----------------------------------------|
| Warner's Hkalth View         | A DIA DIA A DOS                 |                                               |                                  |                                                                                                    |                                         |
| NuseViev                     | Trinavitation to have a         | Dertween V Bretween V                         | And Law Columber V Relation V    | Bashara Baddaar V of Gald Order V                                                                                                    | + + + + + + + + + + + + + +             |
| M/R                          | Traya wila Lawa                 | Dechage A Perogram A                          | And Like Calculater A Remote Int | New Contraction of the Contraction of the Contracti |                                         |
| Interactive View and 18:0    | ŧ                               | Discharge Documentation (2)                   |                                  |                                                                                                    | + ~ \$                                  |
| Perioperative Doc            | Discharge Ranning 🛛 🔺           | Small Years Name                              | Result                           | ather                                                                                                    | Outreffigue Marriage Discharge Supreman |
| Activities and Interventions | Care Team                       | * Desilts (1)                                 |                                  |                                                                                                    | Pediatric                               |
| Orders + Add                 | 🖌 Problem List                  | Amonariel by                                  | Other Self                       | N45 Test13 Warren and Rahies - Norse                                                                                                    | 11. 18. 20 Nursing Discharge Summary    |
| Medication List + Add        | ✓ Follow Up                     | * Ferms (1)                                   |                                  |                                                                                                    | Mussian Discharge Summer                |
| Documentation + Add          | Discharge                       | Nursing Discharge Summary                     | Auth (Verfied)                   | N+5 Test33. Women and Babies - Nurse                                                                                                    | JUL 18, 20 NICU                         |
| Outside Records              | Documentation (2)               | ,                                             |                                  |                                                                                                    | Nawharn Discharge or Transfer           |
|                              | Discharge Madications           | <ul> <li>Discharge Medications (1)</li> </ul> |                                  |                                                                                                    | international and a second second       |
| Results Review               | (4)                             | - Discharge Heartacions (1)                   |                                  |                                                                                                    | CE Maternal Discharge                   |
| Appointments                 | <ul> <li>Orders (36)</li> </ul> |                                               |                                  | Status: 🗸 Meds History                                                                                                    | ✓ Admit Perioperative - Discharge e     |
|                              | Documents (3)                   | lu su                                         |                                  |                                                                                                    |                                         |

- i) Complete discharge registration conversation
  - i) Select Rocketship from tracking board and navigate to Discharge Encounter
  - ii) Follow prompts for required fields

| Tracking Board |                  |            |  |  |  |
|----------------|------------------|------------|--|--|--|
| SCS Outpatie   | nt SCS OB Triage | SCS L&D S  |  |  |  |
| Patient: TES   | ST, RYLEIGH      |            |  |  |  |
| ±1 🗸 🐐         | 🎄 🕂 📝 🕴          | 📾 👿 📾 🛭 🔇  |  |  |  |
| Bed            | Bed Transfe      | r          |  |  |  |
| SC4D           | Discharge E      | ncounter 🔓 |  |  |  |

# niagarahealth

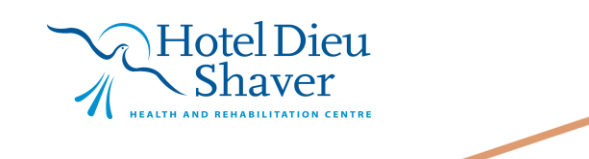